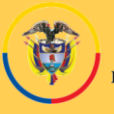

Rama Judicial Consejo Superior de la Judicatura República de Colombia Rama Judicial del poder Público Oficina de Apoyo para los Juzgados Civiles Municipales de Ejecución de Sentencias Manizales

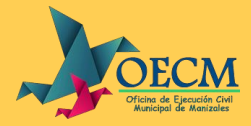

## MANUAL DE FUNCIONAMIENTO Plataforma Digital JUZGADOS Y OFICINA DE EJECUCIÓN CIVIL MUNICIPAL DE MANIZALES

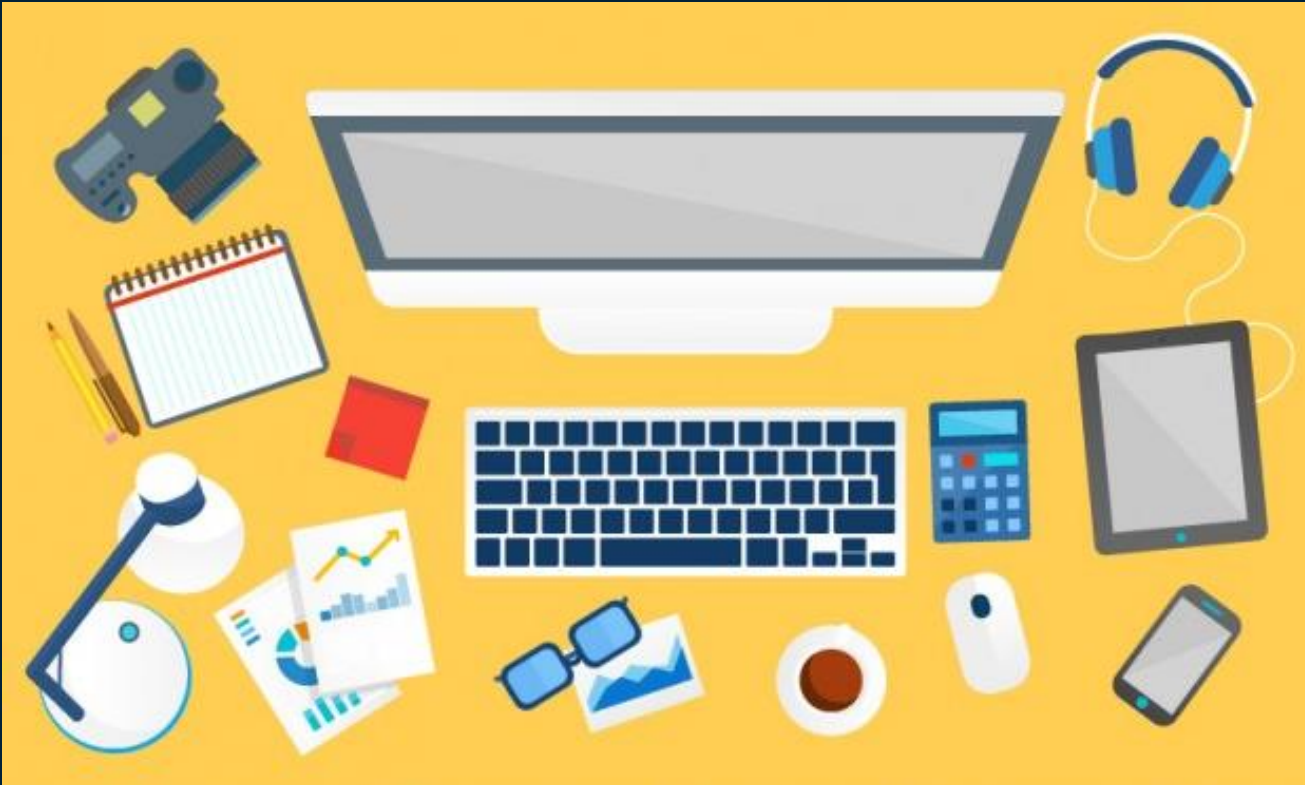

#### Elaboró: Andrea Arbeláez Mendoza

|--|

Versión: 01

#### **JUSTIFICACIÓN**

El manual se realiza con el fin de documentar los aplicativos implementados en la Oficina y en los Juzgados de Ejecución Civil Municipal de Manizales y que sirva como herramienta de apoyo en el uso de la Plataforma.

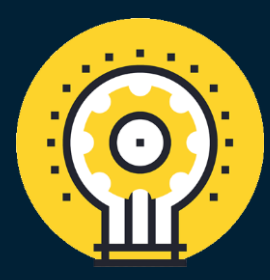

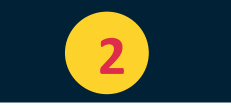

1

#### **INTRODUCCIÓN**

Con la implementación de la plataforma digital se pretende gestionar el trámite de los expedientes digitales a cargo de los Juzgados de Ejecución, mediante la cual se realizarán las siguientes consultas:

- 1. Programación de los Remates
- 2. Fijaciones en lista
- 3. Notificación de estados judiciales
- 4. Expediente digital:
  - Consulta del Proceso
  - Radicación de memoriales
  - Descarga de Oficios, Autos y otros documentos
  - Solicitud y programación de títulos
  - Radicación de PQR

Código: M-DE-04

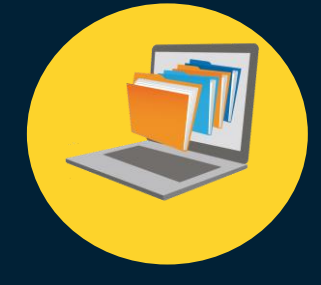

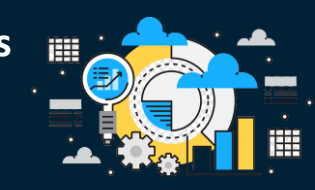

#### Versión: 01 Fecha: Enero 21 de 2021

Ingrese a través de un http://190.217.24.24/publicaciones 1 navegador de internet (Se recomienda usar Google Chrome) al siguiente link: • × Ingrese usuario su V PUBLICACIONES **OFICINA DE EJECUCIÓN** Inicio de Sesión **DE SENTENCIAS** contraseña.(Serán los mismos datos utilizados radicar para demandas) 2 Seleccione el icono de la información que desea consultar Oficina de Ejecución Civil Municipal de Manizales 

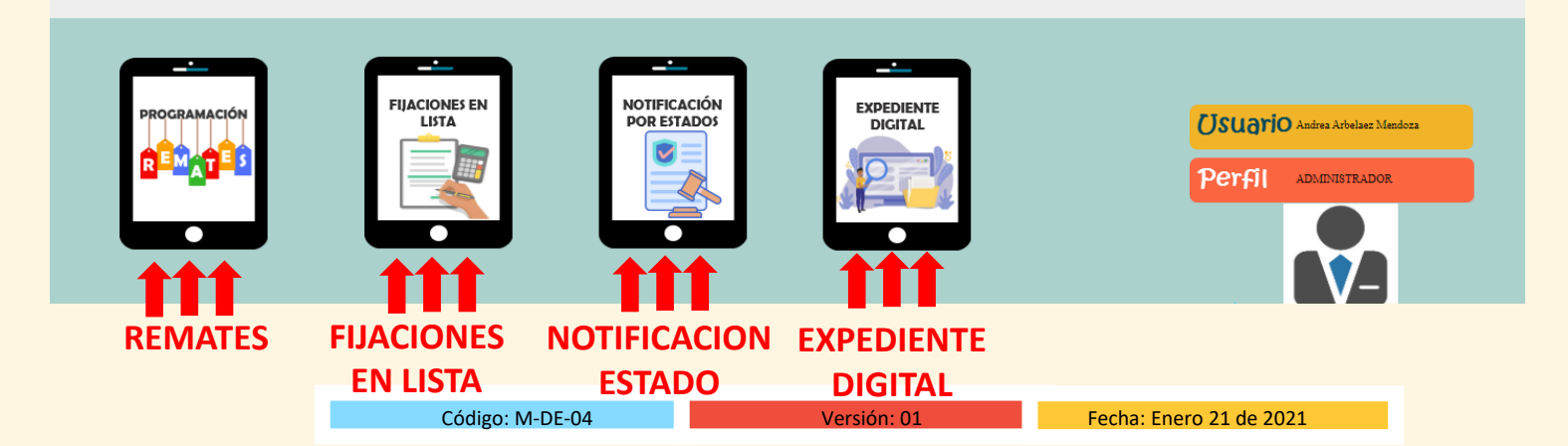

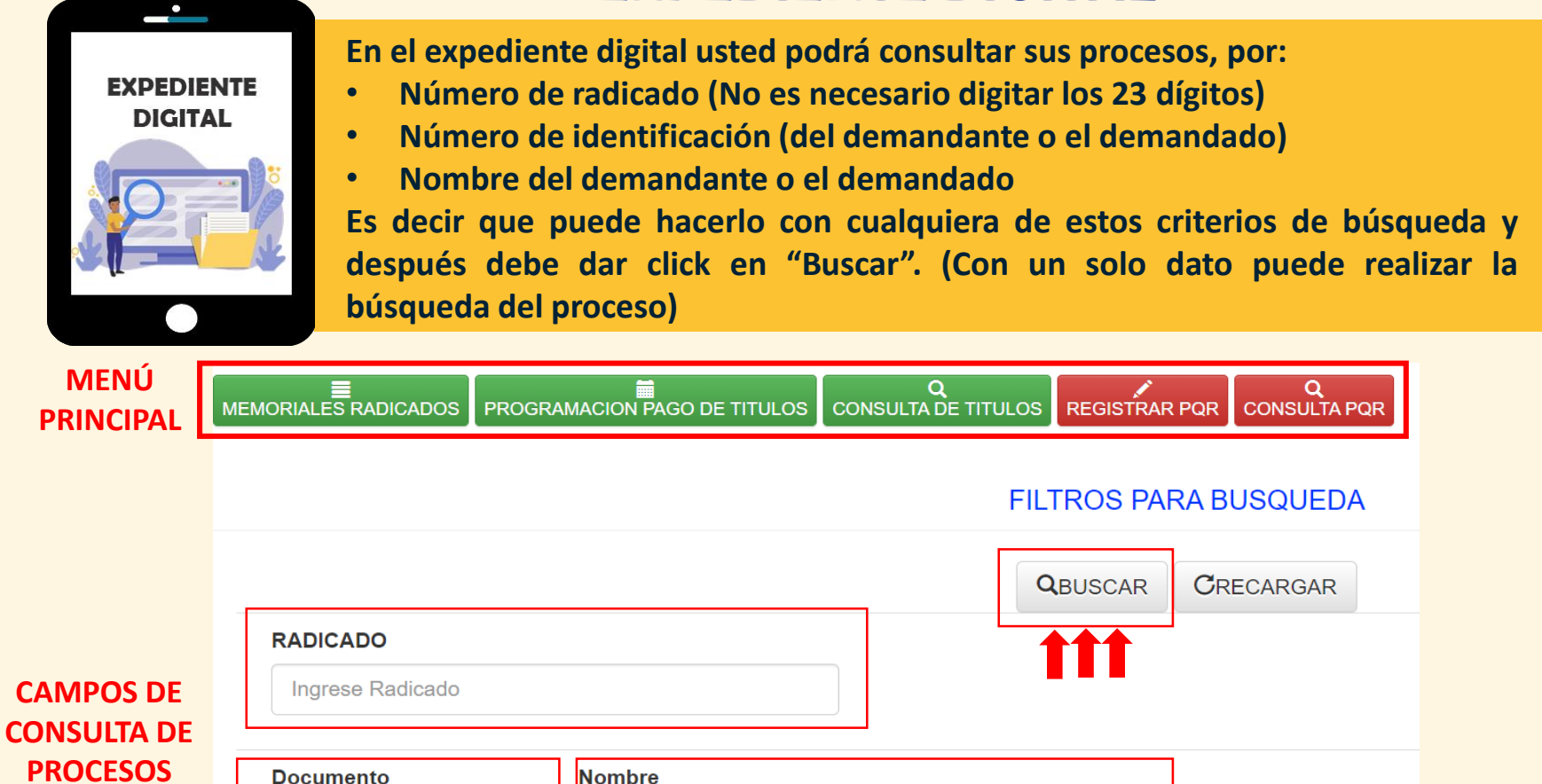

| Documento         | Nombre         |  |
|-------------------|----------------|--|
| Ingrese Documento | Ingrese Nombre |  |
| Parte             |                |  |
| Seleccionar Parte | ~              |  |

| Código: M-DE-04 | Versión: 01 | Fecha: Enero 21 de 2021 |
|-----------------|-------------|-------------------------|

| Por ejemplo:               |                                |                        |             |                     |  |
|----------------------------|--------------------------------|------------------------|-------------|---------------------|--|
| EMORIALES RADICADOS PROGRA | AMACION PAGO DE TITULOS        | Q<br>CONSULTA DE TITUL |             | Q<br>CONSULTA PQR   |  |
|                            |                                | F                      | FILTROS PAI | RA BUSQUEDA         |  |
|                            |                                |                        | QBUSCAR     | CRECARGAR           |  |
| RADICADO                   |                                | CI                     | ick en busc | ar                  |  |
| Documento                  | Nombre<br>cooprocal            |                        |             |                     |  |
| Parte                      |                                |                        |             |                     |  |
| Des                        | pués de dar click<br>procesos. | en buscar sal          | en los resu | ultados de          |  |
|                            |                                | RESULI                 |             | ULIA (30 NEGISIKUS) |  |

| Código: M-DE-04 | Versión: 01 | Fecha: Enero 21 de 2021 |
|-----------------|-------------|-------------------------|

#### En la parte inferior se listan los procesos encontrados en la búsqueda

| RADICADO                | PARTE                           | DOCUMENTO   | NOMBRE                                                         | JUZGADO                                         | EXPEDIENTE                                                                                                    | RADICAR<br>MEMORIAL   | DEPOSITOS<br>JUDICIALES                                  |
|-------------------------|---------------------------------|-------------|----------------------------------------------------------------|-------------------------------------------------|----------------------------------------------------------------------------------------------------|-----------------------|----------------------------------------------------------|
| 17001400300119990004800 | DEMANDANTE<br>Partes Expediente | 8908069744  | COOPROCAL                                                      | JUZGADO 1<br>MUNICIPAL<br>CIVIL DE<br>EJECUCION | EXPEDIENTE NO ESTA DIGITALIZADO<br>SOLICITAR DIGITALIZACION<br>PROCESO TERMINADO Y ARCHIVADO DEFINITIVAMENTE<br>CUALQUIER SOLICITUD, ELEVARLAA TRAVES DE MEMORIAL<br>Actuaciones Expediente | E Radicar Memorial    | Programacion<br>Pago de Titulos<br>y<br>Consulta Titulos |
| 17001400300120140071400 | DEMANDANTE<br>Partes Expediente | 890806974-8 | COOPERATIVA<br>DE<br>PROFESIONALES<br>DE CALDAS -<br>COOPROCAL | JUZGADO 2<br>MUNICIPAL<br>CIVIL DE<br>EJECUCION | 2 EXPEDIENTE DIGITALIZADO<br>Actuaciones Expediente                                                                                                    | ≣<br>Radicar Memorial | Programacion<br>Pago de Titulos<br>y<br>Consulta Titulos |
| 17001400300420180026000 | DEMANDANTE<br>Partes Expediente | 890806974-8 | COOPERATIVA<br>DE<br>PROFESIONALES<br>DE CALDAS -<br>COOPROCAL | JUZGADO 2<br>MUNICIPAL<br>CIVIL DE<br>EJECUCION | 3 PROCESO SE ENCUENTRA A DESPACHO<br>Actuaciones Expediente                                                                                                    | Radicar Memorial      | Programacion<br>Pago de Titulos<br>y<br>Consulta Titulos |
| 17001400300120030053200 | DEMANDANTE<br>Partes Expediente | 1325266     | HECTOR -<br>FLOREZ<br>GALLEGO                                  | JUZGADO 2<br>MUNICIPAL<br>CIVIL DE<br>EJECUCION | 4 SOLICITUD DE DIGITALIZACION EN PROCESO<br>REALIZADO POR: Jorge Andres Valencia Orozco<br>FECHA:2021-01-19 HORA:11:53<br>Actuaciones Expediente                                            | E<br>Radicar Memorial | Programacion<br>Pago de Titulos<br>y<br>Consulta Titulos |

Nota: Al dar click en Partes Expediente se habilita una ventana con las partes del proceso Al dar click en Actuaciones Expediente se habilita una ventana con las actuaciones del proceso registradas en Justicia XXI

Versión: 01

Código: M-DE-04

Fecha: Enero 21 de 2021

Que significan los botones en los procesos:

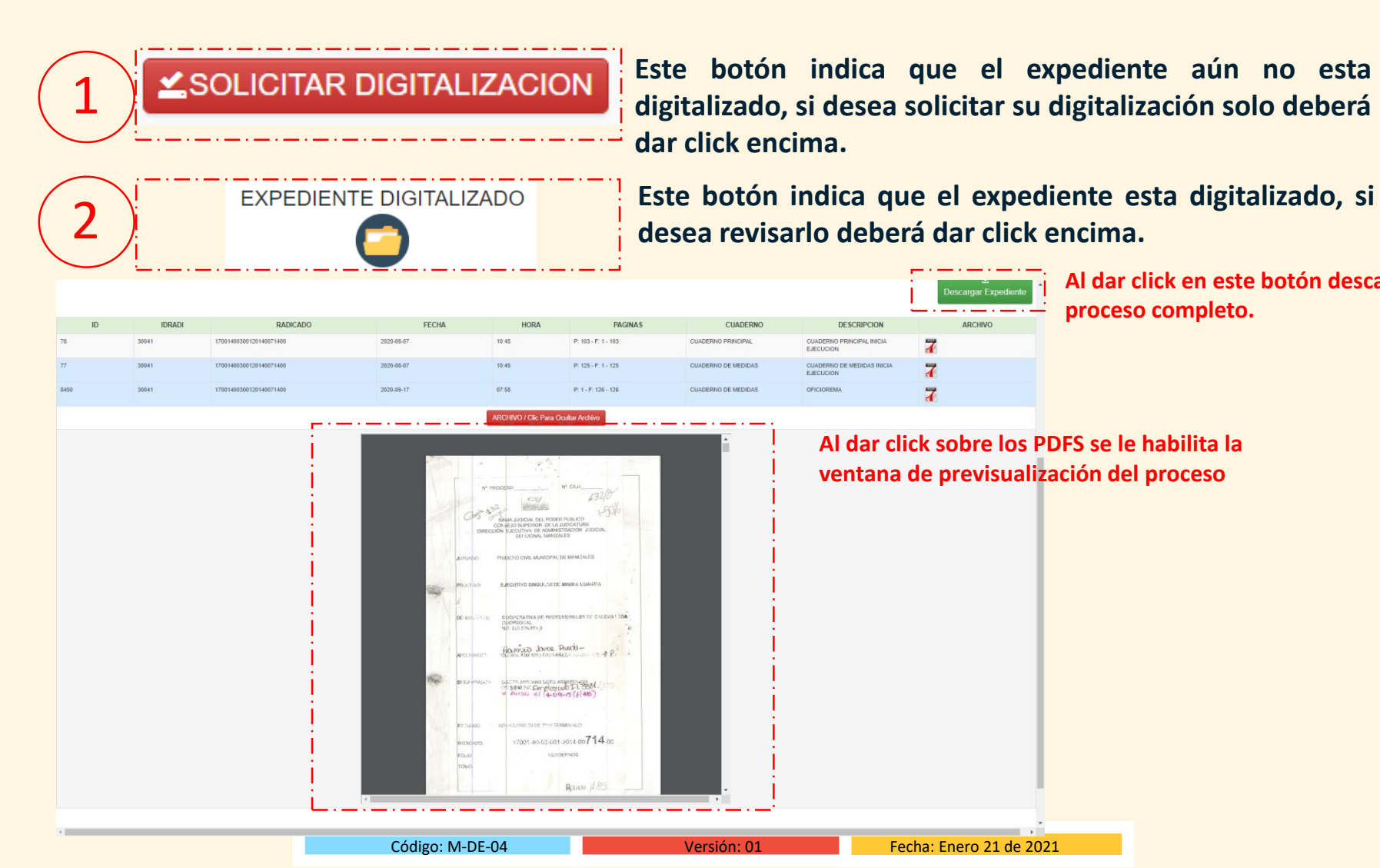

Al dar click en este botón descarga el proceso completo.

Tenga en cuenta que el expediente se organiza de la siguiente manera: Cuaderno principal y en consecutivo con el mismo color memoriales y actuaciones judiciales, Cuaderno de medidas y actuaciones de medidas, Cuaderno de acumuladas (cuando aplique) sus respectivas actuaciones.

| !       | ARCHIVO | DESCRIPCION                               | CUADERNO                             | PAGINAS             | HORA  | FECHA      | RADICADO                | IDRADI | ID    |
|---------|---------|-------------------------------------------|--------------------------------------|---------------------|-------|------------|-------------------------|--------|-------|
|         | PDF     | CUADERNO<br>PRINCIPAL INICIA<br>EJECUCION | CUADERNO<br>PRINCIPAL                | P: 167 - F: 1 - 167 | 23:11 | 2020-08-20 | 17001400300620170074100 | 40285  | 3370  |
| CUADERN | PDF     | Memorial -<br>EXPEDIENTE DIGITAL -        | CUADERNO<br>PRINCIPAL                | P: 1 - F: 168 - 168 | 17:51 | 2020-09-08 | 17001400300620170074100 | 40285  | 6735  |
| PRINCIP | PDF     | Memorial -<br>EXPEDIENTE DIGITAL -        | CUADERNO<br>PRINCIPAL                | P: 1 - F: 169 - 169 | 06:52 | 2020-09-16 | 17001400300620170074100 | 40285  | 8054  |
|         | PDF     | ACCEDE SOLICITADO                         | CUADERNO<br>PRINCIPAL                | P: 1 - F: 170 - 170 | 19:23 | 2020-12-09 | 17001400300620170074100 | 40285  | 20657 |
|         | 2       | ACUMULADA                                 | ACUMULADA 1<br>CUADERNO<br>PRINCIPAL | P: 126 - F: 1 - 126 | 23:25 | 2020-08-20 | 17001400300620170074100 | 40285  | 3372  |
| CUADERN | 1       | OTRAS A DESPACHO                          | ACUMULADA 1<br>CUADERNO<br>PRINCIPAL | P: 1 - F: 127 - 127 | 23:26 | 2020-08-20 | 17001400300620170074100 | 40285  | 3373  |
| ACUMULA |         | Memorial - Renuncia de<br>poder -         | ACUMULADA 1<br>CUADERNO<br>PRINCIPAL | P: 4 - F: 128 - 131 | 12:11 | 2020-12-04 | 17001400300620170074100 | 40285  | 20121 |
|         |         | ACEPTA RENUNCIA<br>PODER                  | ACUMULADA 1<br>CUADERNO<br>PRINCIPAL | P: 1 - F: 132 - 132 | 19:31 | 2020-12-09 | 17001400300620170074100 | 40285  | 20658 |
|         |         | CUADERNO MEDIDAS<br>INICIA EJECUCION      | CUADERNO DE<br>MEDIDAS               | P: 151 - F: 1 - 151 | 23:11 | 2020-08-20 | 17001400300620170074100 | 40285  | 3371  |

Código: M-DE-04

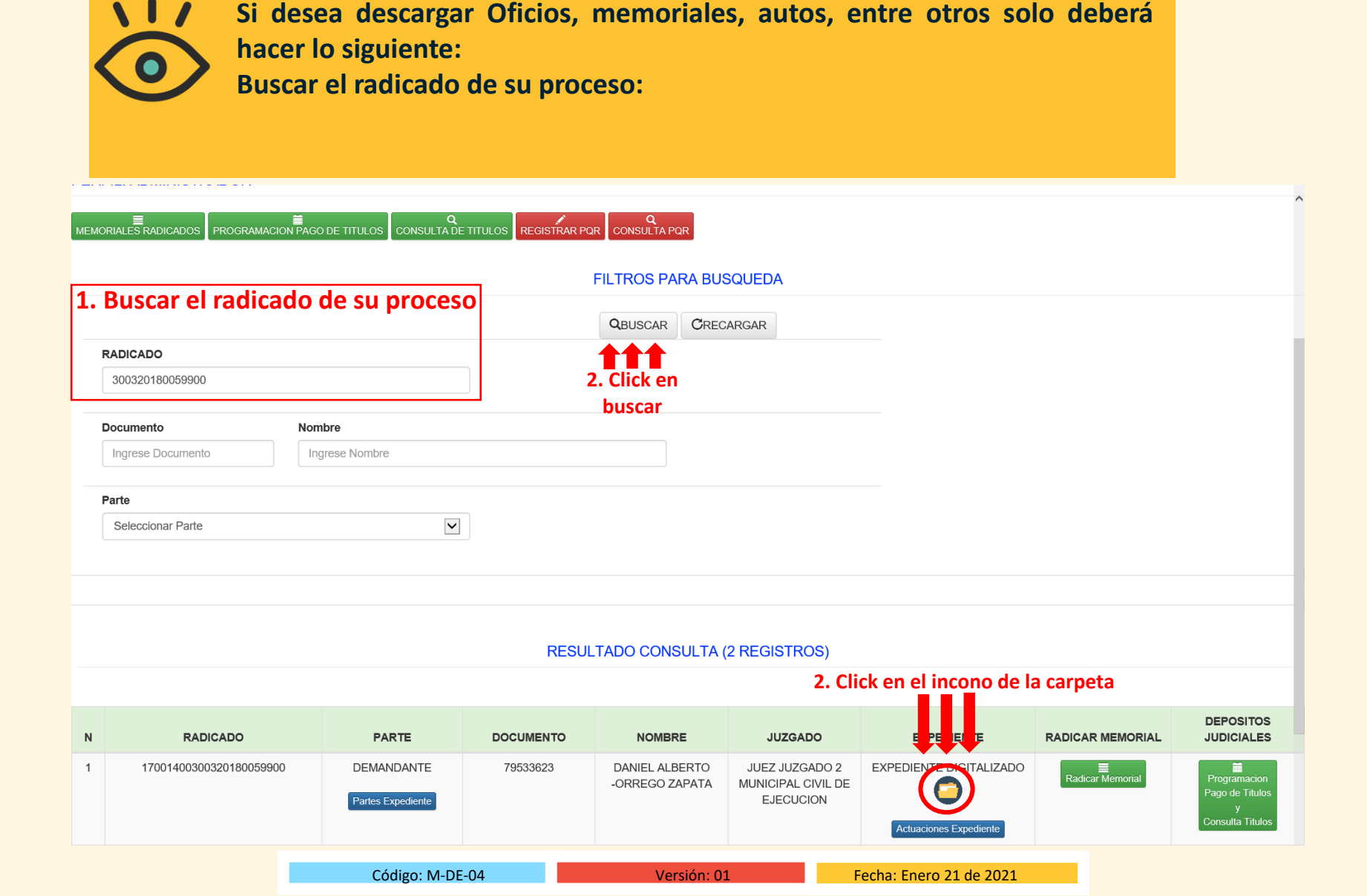

Actuaciones Expediente

|  | ſ |
|--|---|

> 125%

Si quiere descargar el expediente completo, de click aquí

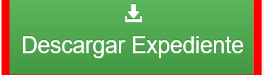

ID IDRADI RADICADO **FECHA** HORA PAGINAS **CUADERNO** DESCRIPCION ARCHIVO PDF 39963 17001400300320180059900 2020-12-03 14:38 P: 32 - F: 1 - 32 CUADERNO PRINCIPAL 19956 INICIA EJECUCION 14:39 PDF 19957 39963 17001400300320180059900 2020-12-03 P: 62 - F: 1 - 62 CUADERNO DE MEDIDAS CUADERNO DE MEDIDAS 1 INICIA EJECUCION 20007 39963 17001400300320180059900 2020-12-03 16:55 P: 1 - F: 63 - 63 CUADERNO DE MEDIDAS Solicitud medidas cautelares PDF 1 PDF 21048 39963 17001400300320180059900 2020-12-11 16:08 P: 2 - F: 64 - 65 CUADERNO DE MEDIDAS DecretaMedida 1 39963 17001400300320180059900 2021-01-13 16:52 P: 2 - F: 66 - 67 CUADERNO DE MEDIDAS OFICIO EMBARGO PDF 22523 1 ARCHIVO / Clic Para Ocultar Archivo 3. Click en el archivo que 4. Click en quiere  $\Theta \oplus$ diskette para descargar Rama Judicial del Poder Público descargar el Oficina de apoyo para los Juzgados Civiles Municipales de Ejecución de Sentencias de Manizales.

 Oficio en su computador
 OFICIO No. OECM21-051

 Enero 13 De 2021
 Señor Pagador

 EMPRESA ATON COLOMBIA SERVICIOS SAS
 More de Sentencias de Manizales.

| Código: M-DE-04 | Versión: 01 | Fecha: Enero 21 de 2021 |
|-----------------|-------------|-------------------------|
|                 |             |                         |

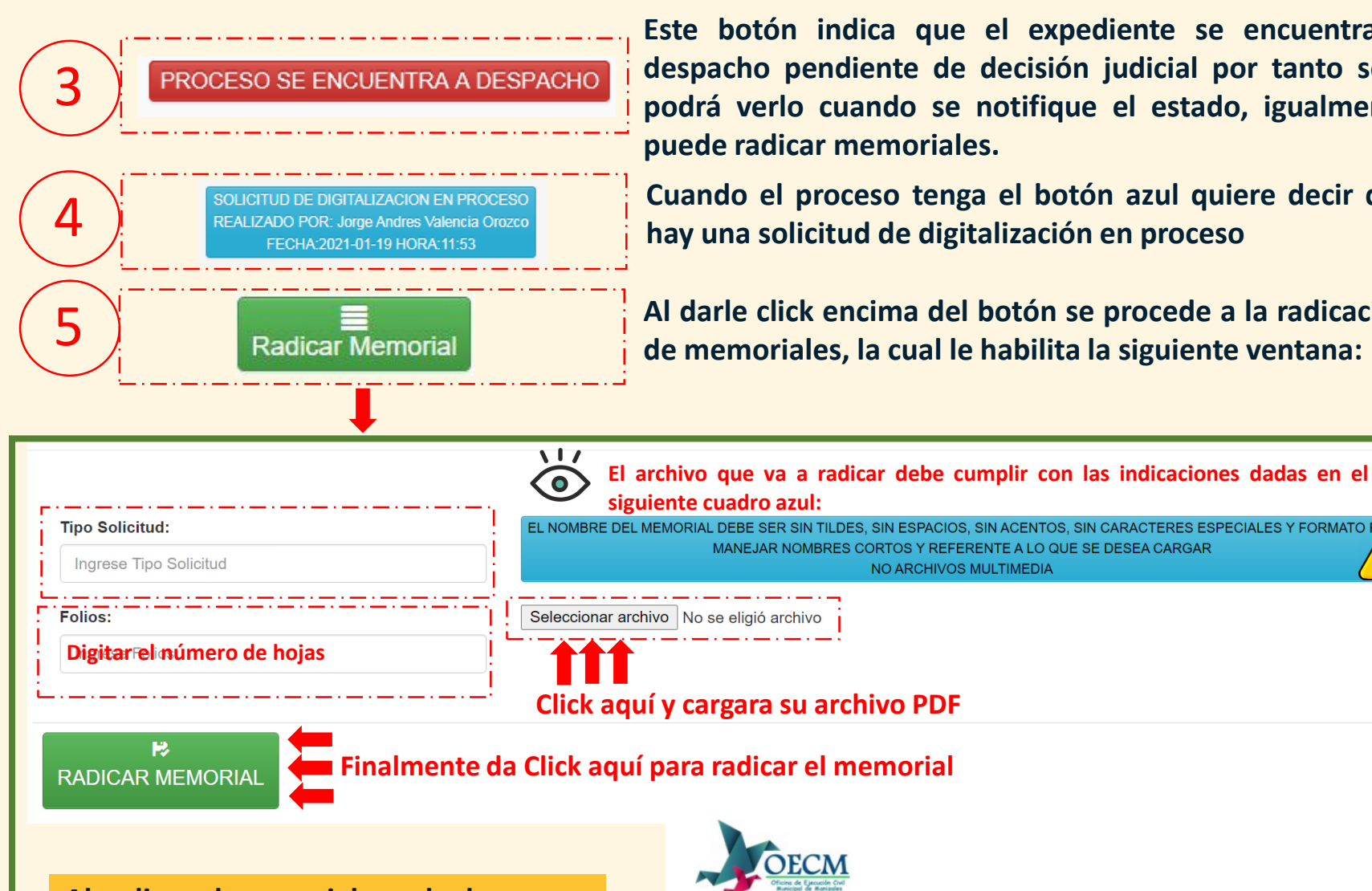

Este botón indica que el expediente se encuentra a despacho pendiente de decisión judicial por tanto solo podrá verlo cuando se notifique el estado, igualmente puede radicar memoriales.

Cuando el proceso tenga el botón azul quiere decir que hay una solicitud de digitalización en proceso

Al darle click encima del botón se procede a la radicación de memoriales, la cual le habilita la siguiente ventana:

EL NOMBRE DEL MEMORIAL DEBE SER SIN TILDES, SIN ESPACIOS, SIN ACENTOS, SIN CARACTERES ESPECIALES Y FORMATO PD MANEJAR NOMBRES CORTOS Y REFERENTE A LO QUE SE DESEA CARGAR NO ARCHIVOS MULTIMEDIA

Click aquí y cargara su archivo PDF

Finalmente da Click aguí para radicar el memorial

Al radicar el memorial puede descargar la constancia de radicación, la cual se genera en archivo PDF, así:

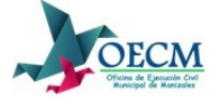

OFICINA DE EJECUCION CIVIL MUNICIPAL MANIZALES

| RECIBIDO       |                         |
|----------------|-------------------------|
| ID MEMORIAL    | 25                      |
| FECHA          | 2021-01-18              |
| HORA           | 15:18                   |
| RADICADO       | 17001400300220050048400 |
| RESGISTRA      | Andrea Arbelaez Mendoza |
| TIPO SOLICITUD | PRUEBA 1                |
| ARCHIVO        | 1.pdf                   |
| FOLIOS         | 1                       |

Código: M-DE-04

Versión: 01

Fecha: Enero 21 de 2021

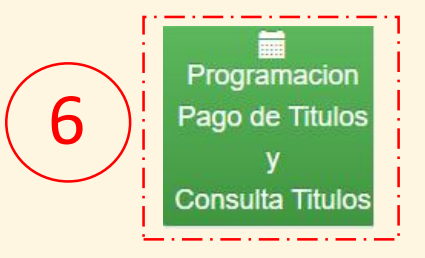

Al darle Click encima del botón de Consulta/Programación de Pago de títulos judiciales, le habilita la siguiente ventana:

#### CONSULTA DE TÍTULOS O PROGRAMACIÓN DE PAGO SIN ARCHIVO ADJUNTO

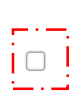

S o

Asunto:

Si desea consultar títulos en el proceso le da click al cuadro y esto deshabilita la opción de cargar un documento , por este mismo medio podrá solicitar títulos sin cargar un archivo. NOTA: PARA LA PROGRAMACION DE PAGO DE TITULOS SI DESEA ADJUNTAR UN ARCHIVO PUEDE HACERLO

| MANEJAR NOMBRES CORTOS Y REFERENTE A LO QUE SE DESEA CARGAR |
|-------------------------------------------------------------|
| NO ARCHIVOS MULTIMEDIA                                      |

Seleccionar archivo No se eligió archivo

#### Folios:

Ingrese Folios

| Ingrese Asunto |  |  |
|----------------|--|--|
|                |  |  |
|                |  |  |
|                |  |  |

| <b>₽</b><br>REGISTRAR                                                                                       |  |
|----------------------------------------------------------------------------------------------------|--|
| i desea solicitar títulos judiciales, puede hacerlo escribiendo su solicitud en el recuadro blanco "Asunto" |  |

Para finalizar debe dar click en REGISTRAR

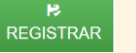

# MENÚ PRINCIPAL DEL EXPEDIENTE DIGITAL

En la parte superior del menú, usted cuenta con las siguiente opciones:

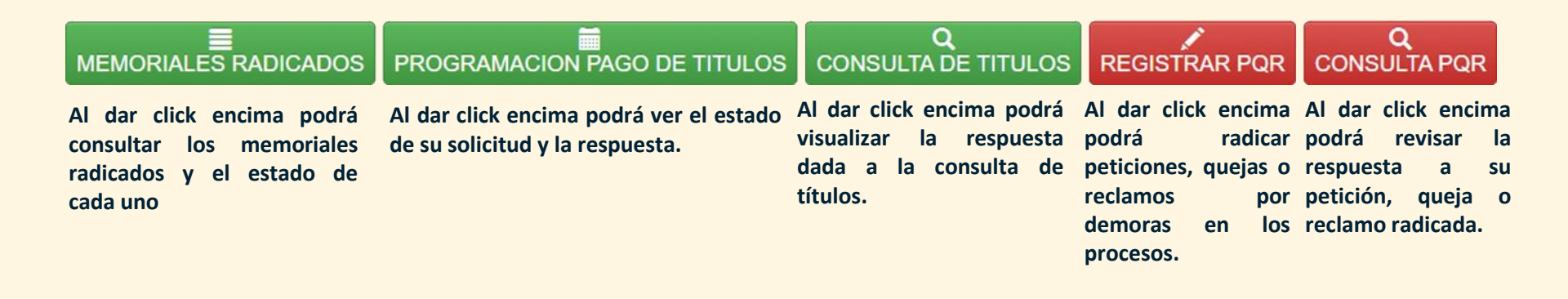

| Coulgo. IVI-DE-04 VEISIOII. OI FECHA. EITEIO ZI DE ZOZI |
|---------------------------------------------------------|
|---------------------------------------------------------|

## **MEMORIALES RADICADOS**

|               | MEMORIA                    | ALES RADICADOS                      | Cuando ingresamos a<br>radicados en los difere | esta op<br>ntes proc       | ción s<br>esos, s | se nos habil<br>así:       | ita una     | a ventai | na en donde se rel                                                                                                    | acionan los memoriales                                                                                                    |
|---------------|----------------------------|-------------------------------------|------------------------------------------------|----------------------------|-------------------|----------------------------|-------------|----------|----------------------------------------------------------------------------------------------------|----------------------------------------------------------------------------------------------------|
| <b>N</b><br>1 | ID MEMO<br>25<br>≰RECIBIDO | RADICADO<br>17001400300220050048400 | REGISTRA<br>Andrea Arbelaez Mendoza            | <b>FECHA</b><br>2021-01-18 | HORA<br>15:18     | TIPO SOLICITUD<br>PRUEBA 1 | FOLIOS<br>1 |          | ESTADO<br>MEMORIAL REGISTRADO POR<br>OFICINA DE EJECUCION<br>CIVIL MUNICIPAL MANIZALES                                        | Cuando el registro tenga el<br>botón verde quiere decir que<br>ya fue recibido y radicado<br>por la Oficina de Ejecución en                                                                     |
| 2             | 24<br>≰RECIBIDO            | 17001400300120100039000             | Andrea Arbelaez Mendoza                        | 2021-01-18                 | 15:09             | emplazamiento              | 1           | 2        | EN PROCESO                                                                                                    | Cuando el registro tenga el<br>botón amarillo "en proceso"<br>quiere decir que fue radicado<br>correctamente en el sistema<br>pero todavía no ha sido<br>revisado en la Oficina de<br>Ejecución |
| 4             | 22<br>≰RECIBIDO            | 17001400300420120060000             | Andrea Arbelaez Mendoza                        | 2021-01-18                 | 14:47             | liquidcion                 | 1           |          | MEMORIAL DEVUELTO POR<br>OFICINA DE EJECUCION<br>CIVIL MUNICIPAL MANIZALES<br>CLIC PARA CONOCER<br>EL MOTIVO DE LA DEVOLUCION | Cuando el registro tenga el<br>botón rojo "memorial<br>devuelto" deberá dar click<br>encima del botón en donde<br>le explicaran los motivos por<br>los cuales se le devuelve el<br>memorial.    |

# **PROGRAMACIÓN PAGO DE TÍTULOS**

| PR            | OGRAM                 | ACION PAGO DE           | TITULOS de                        | ando ing<br>pago de            | gresar<br>e depó     | nos a esta opció<br>sitos judiciales, | ón se r<br>así: | nos habi | ilita una ventana en donde se r                                                                   | elacionan las solicitudes                                                                         |
|---------------|-----------------------|-------------------------|-----------------------------------|--------------------------------|----------------------|---------------------------------------|-----------------|----------|---------------------------------------------------------------------------------------------------|---------------------------------------------------------------------------------------------------|
| <b>N</b><br>1 | ID<br>18<br>≰RECIBIDO | RADICADO                | REGISTRA<br>LAURA OSORIO<br>PEREZ | <b>FECHA</b><br>2020-12-<br>18 | <b>HORA</b><br>17:21 | ASUNTO<br>PPT 2                       | FOLIOS          | ARCHIVO  | ESTADO<br>EN PROCESO                                                                              | Cuando el registro tenga e<br>botón amarillo "en proceso<br>quiere decir que fue radicado         |
|               |                       |                         |                                   |                                |                      |                                       |                 |          |                                                                                                   | correctamente en el sistema<br>pero todavía no ha sido<br>revisado en la Oficina do<br>Ejecución. |
| 2             | 17<br>≰RECIBIDO       | 17001400300120140013500 | LAURA OSORIO<br>PEREZ             | 2020-12-<br>18                 | 17:20                | PRUEBA PPT 1                          | 23              | PDF      | PROGRAMACION PAGO DE TITULO(S) REALIZADA POR<br>OFICINA DE EJECUCION<br>CIVIL MUNICIPAL MANIZALES | Cuando el registro tenga el                                                                       |
| 3             | 16<br>≰RECIBIDO       | 17001400300120140013500 | LAURA OSORIO<br>PEREZ             | 2020-12-<br>10                 | 12:02                | MAS PRUEBAS 10                        | 45              |          | PROGRAMACION PAGO DE TITULO(S) REALIZADA POR<br>OFICINA DE EJECUCION<br>CIVIL MUNICIPAL MANIZALES | que ya fue tramitada su<br>solicitud, deberá darle click                                          |
| 4             | 14<br>≰RECIBIDO       | 17001400300120140013500 | LAURA OSORIO<br>PEREZ             | 2020-12-<br>07                 | 16:36                | MAS Y MAS PRUEBAS                     | 56              |          | PROGRAMACION PAGO DE TITULO(S) REALIZADA POR<br>OFICINA DE EJECUCION<br>CIVIL MUNICIPAL MANIZALES | encima para revisar la<br>respuesta                                                               |
| 5             | 13<br>≰RECIBIDO       | 17001400300120140013500 | LAURA OSORIO<br>PEREZ             | 2020-12-<br>07                 | 16:35                | MAS PRUEBAS                           | 34              |          | PROGRAMACION PAGO DE TITULO(S) REALIZADA POR<br>OFICINA DE EJECUCION<br>CIVIL MUNICIPAL MANIZALES |                                                                                                   |

# **CONSULTA DE TÍTULOS**

#### Q CONSULTA DE TITULOS

Cuando ingresamos a esta opción se nos habilita una ventana en donde se relacionan las consultas de depósitos judiciales, así:

|                                                             | ESTADO                                                                                   | ARCHIVO | FOLIOS | ASUNTO                  | HORA  | FECHA      | REGISTRA                | RADICADO                | ID              | N |
|-------------------------------------------------------------|------------------------------------------------------------------------------------------|---------|--------|-------------------------|-------|------------|-------------------------|-------------------------|-----------------|---|
| Cuando el registro tenga el<br>botón verde, quiere decir    | CONSULTA DE TITULO(S) REALIZADA POR<br>OFICINA DE EJECUCION<br>CIVIL MUNICIPAL MANIZALES | -       | -      | titulos en ele proceso  | 15:59 | 2021-01-18 | Andrea Arbelaez Mendoza | 17001400300220100064400 | 20<br>≰RECIBIDO | 1 |
| que su consulta ya fue<br>tramitada. Deberá darle click     | CONSULTA DE TITULO(S) REALIZADA POR<br>OFICINA DE EJECUCION<br>CIVIL MUNICIPAL MANIZALES | -       | -      | CT 1                    | 17:21 | 2020-12-18 | LAURA OSORIO PEREZ      | 17001400300120140013500 | 19<br>≰RECIBIDO | 2 |
| encima para revisar la<br>respuesta                         | CONSULTA DE TITULO(S) REALIZADA POR<br>OFICINA DE EJECUCION<br>CIVIL MUNICIPAL MANIZALES | -       | -      | MAS PRUEBAS DE CONSULTA | 16:37 | 2020-12-07 | LAURA OSORIO PEREZ      | 17001400300120140013500 | 15<br>≰RECIBIDO | 3 |
| Cuando el registro tenga el                                 | EN PROCESO                                                                               | -       | -      | ASUNTO SOLO CONSULTA 4  | 14:46 | 2020-12-07 | LAURA OSORIO PEREZ      | 17001400300120140013500 | 12<br>≰RECIBIDO | 4 |
| botón amarillo "en proceso"<br>quiere decir que su consulta | EN PROCESO                                                                               | -       | -      | ASUNTO SOLO CONSULTA 4  | 14:44 | 2020-12-07 | LAURA OSORIO PEREZ      | 17001400300120140013500 | 11<br>≰RECIBIDO | 5 |
| fue radicada correctamente<br>en el sistema pero todavía no | EN PROCESO                                                                               | -       | -      | ASUNTO SOLO CONSULTA 3  | 14:15 | 2020-12-07 | LAURA OSORIO PEREZ      | 17001400300120140013500 | 9<br>≰RECIBIDO  | 6 |
| ha sido tramitada por la<br>Oficina de Ejecución.           | EN PROCESO                                                                               | -       | -      | ASUNTO SOLO CONSULTA 2  | 14:13 | 2020-12-07 | LAURA OSORIO PEREZ      | 17001400300120140013500 | 8<br>≰RECIBIDO  | 7 |
|                                                             | EN PROCESO                                                                               | -       | -      | ASUNTO SOLO CONSULTA 1  | 11:32 | 2020-12-07 | LAURA OSORIO PEREZ      | 17001400300120140013500 | 4<br>≰RECIBIDO  | 8 |

## **REGISTRO DE PQR – CONSULTA DE PQR**

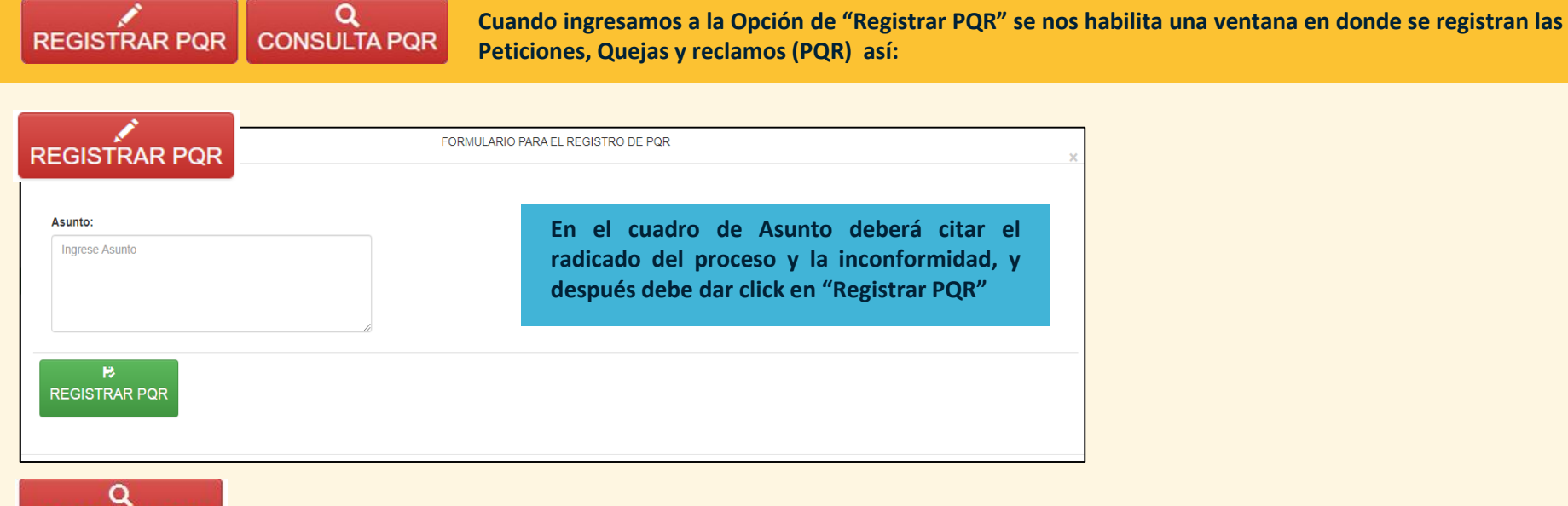

#### **CONSULTA PQR**

| N | ID_PQR | REGISTRA           | FECHA      | HORA  | ASUNTO        | ESTADO                                                                           | Cuando el registro tenga el                                                            |
|---|--------|--------------------|------------|-------|---------------|----------------------------------------------------------------------------------|----------------------------------------------------------------------------------------|
| 1 | 12     | LAURA OSORIO PEREZ | 2020-12-18 | 17:33 | PRUEBA PQR 1  | RESPUESTA POR REALIZADA POR<br>OFICINA DE EJECUCION<br>CIVIL MUNICIPAL MANIZALES | botón verde, quiere decir,<br>PQR ya fue resuelta. Deberá                              |
| 2 | 11     | LAURA OSORIO PEREZ | 2020-12-10 | 12:02 | PRUEBA POR 11 | RESPUESTA POR REALIZADA POR<br>OFICINA DE EJECUCION<br>CIVIL MUNICIPAL MANIZALES | darle click encima para<br>revisar la respuesta                                        |
| 3 | 10     | LAURA OSORIO PEREZ | 2020-12-10 | 11:58 | PRUEBA PQR 10 | EN PROCESO                                                                       | Cuando el registro tenga el<br>botón amarillo "en proceso"<br>quiere decir que POR fue |
| 4 | 9      | LAURA OSORIO PEREZ | 2020-12-10 | 11:48 | PRUEBA PQR 9  | EN PROCESO                                                                       |                                                                                        |
| 5 | 8      | LAURA OSORIO PEREZ | 2020-12-10 | 11:48 | PRUEBA PQR    | EN PROCESO                                                                       | radicada correctamente en el                                                           |
|   |        |                    |            |       |               |                                                                                  | sistema pero todavía no ha<br>sido tramitada por la Oficina<br>de Ejecución.           |
|   |        |                    |            |       |               |                                                                                  |                                                                                        |

Versión: 01

Fecha: Enero 21 de 2021

Código: M-DE-04

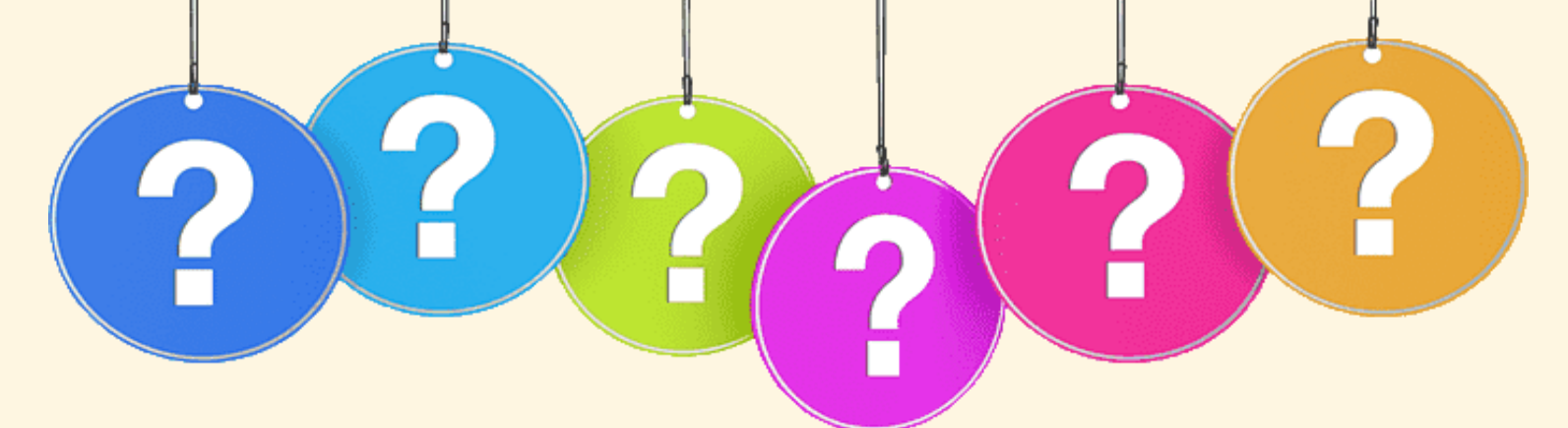

# **DUDAS E INQUIETUDES**

| Comuni  |
|---------|
| al te   |
| Extensi |
| 11375   |
| 11376   |
| 11377   |
| 11378   |
| 11380   |
|         |
|         |
|         |
|         |
|         |
|         |

omunícate con nosotros l teléfono 8879620, xtensiones: 1375 1376 1377 1378 1380

| Código: M-DE-04 |
|-----------------|
|-----------------|